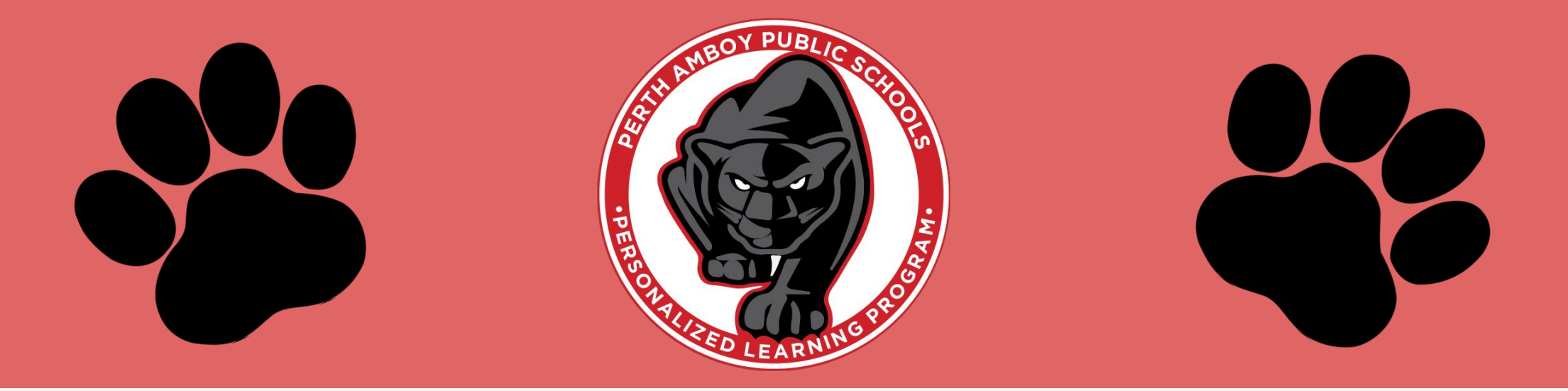

# Back-to-School Night Guide to Google Classroom

# Getting Started

Your child was provided with a secure login and password that is unique to them.

<u>Ask your child</u> to log into their Chromebook, or for their login. Student emails are their first initial, last name, and last 3 digits

of their ID number, followed by *@paps.net* 

Ex. Alex Sanchez #999123

Login:ASanchez123@paps.net

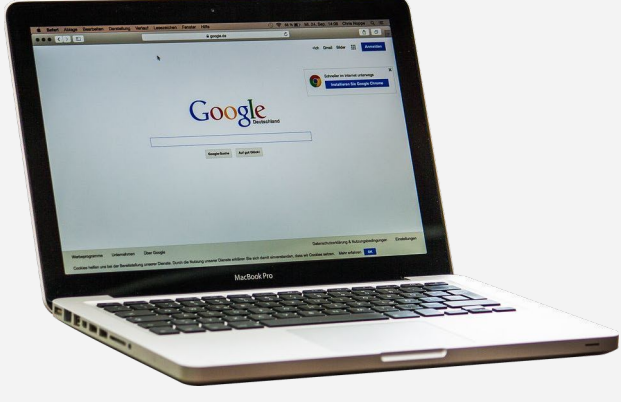

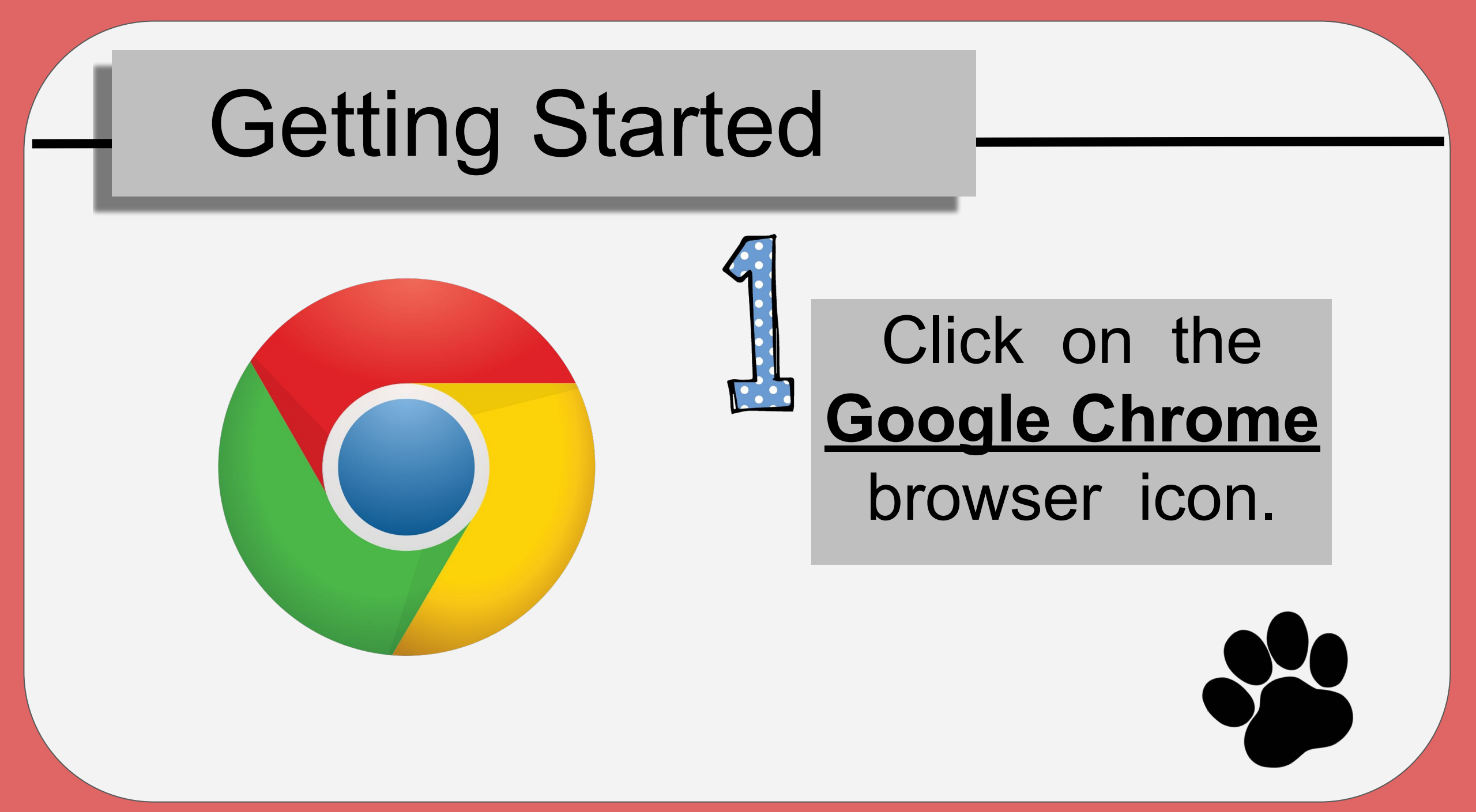

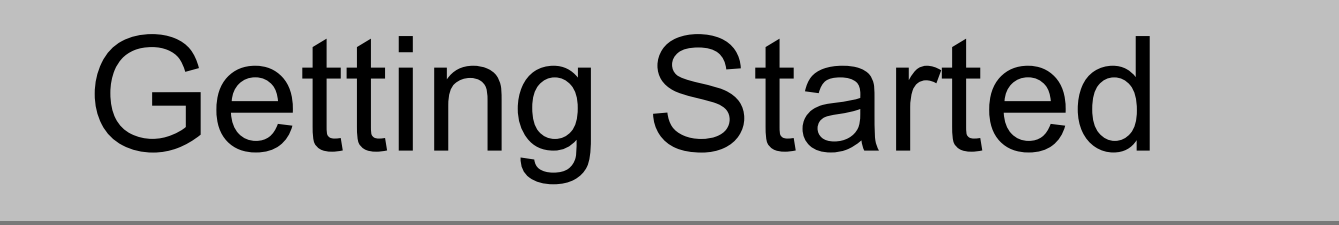

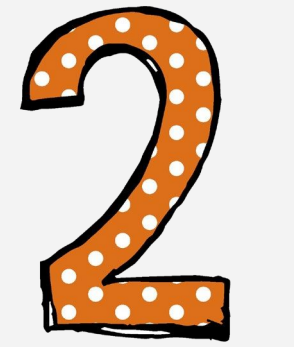

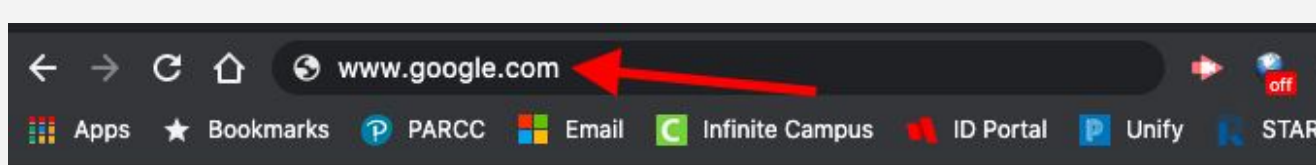

### Type www.google.com

into your web address bar and hit ENTER.

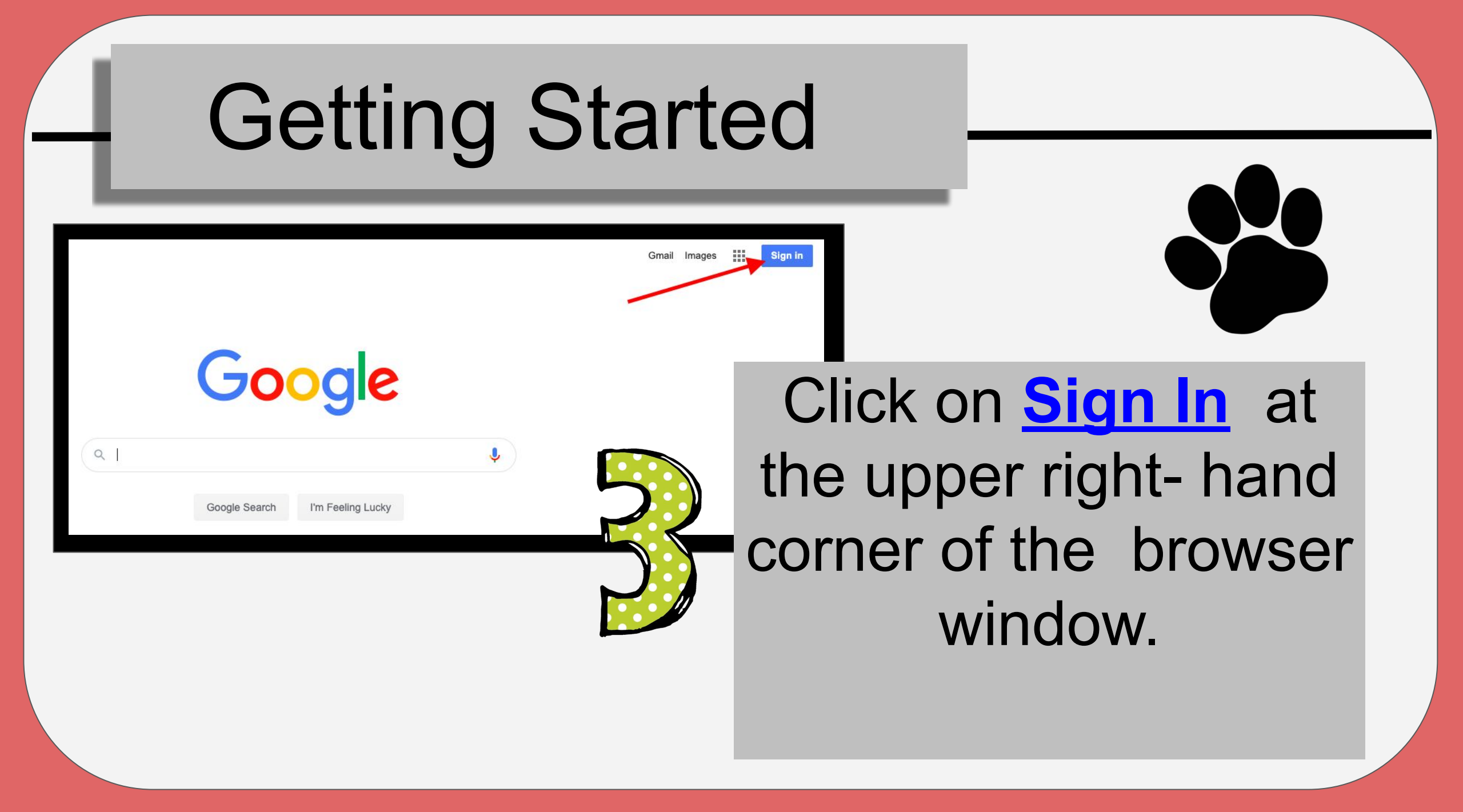

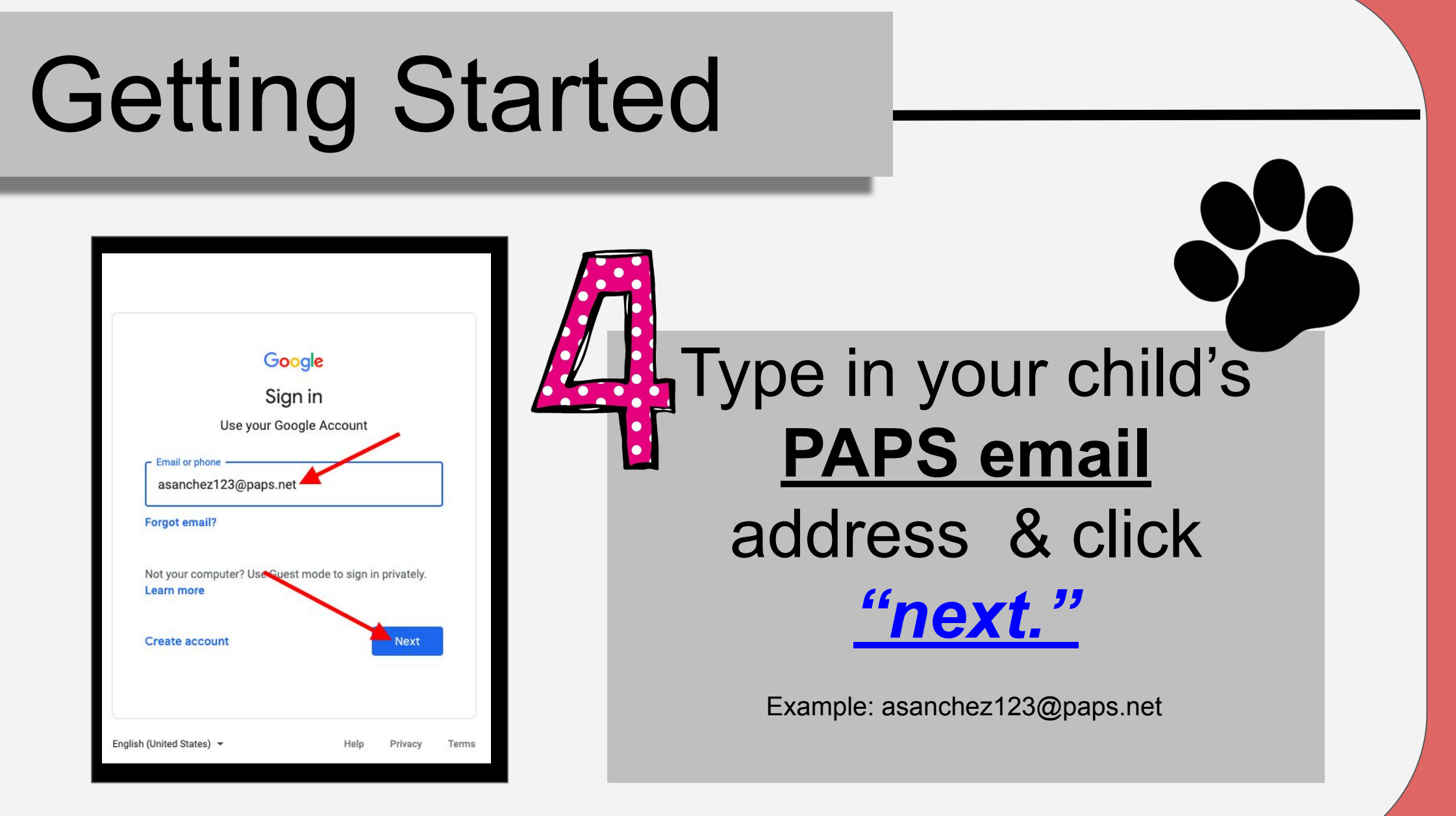

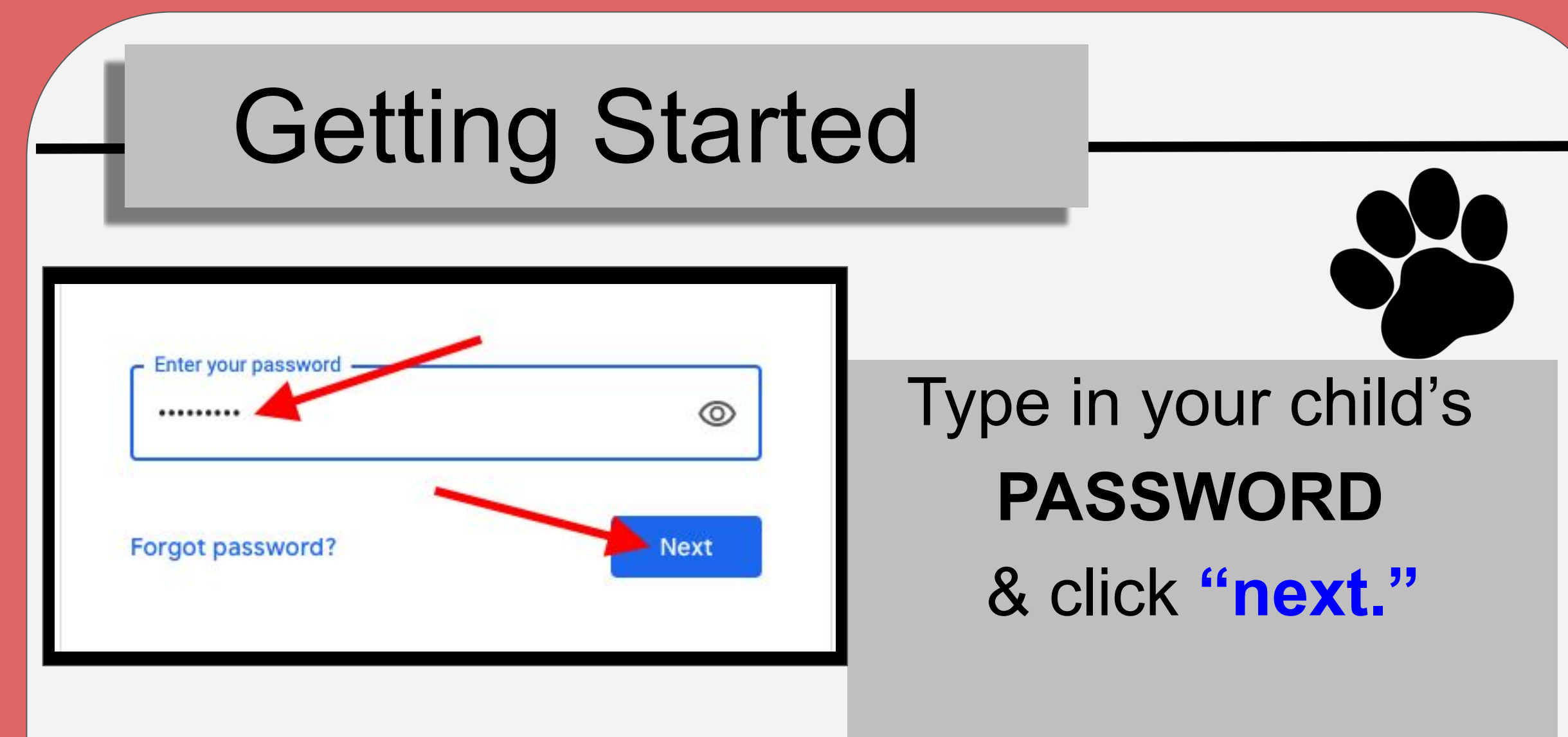

# **Google Classroom**

Click on the 9 squares (Waffle icon) at the top right-hand corner to access Google Classroom!

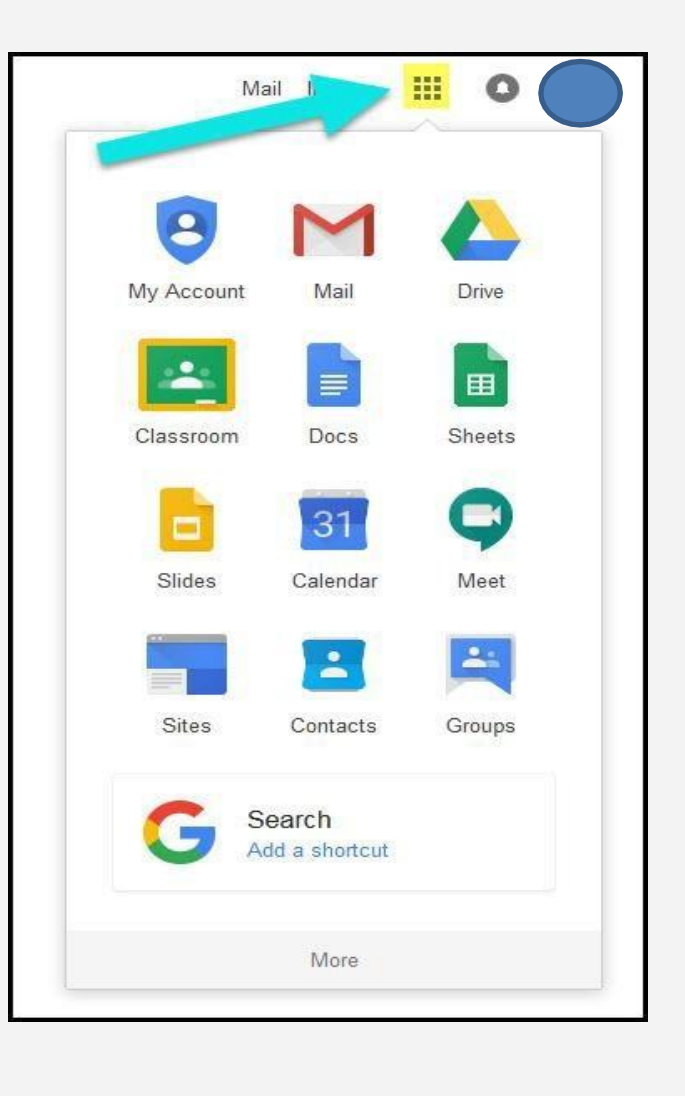

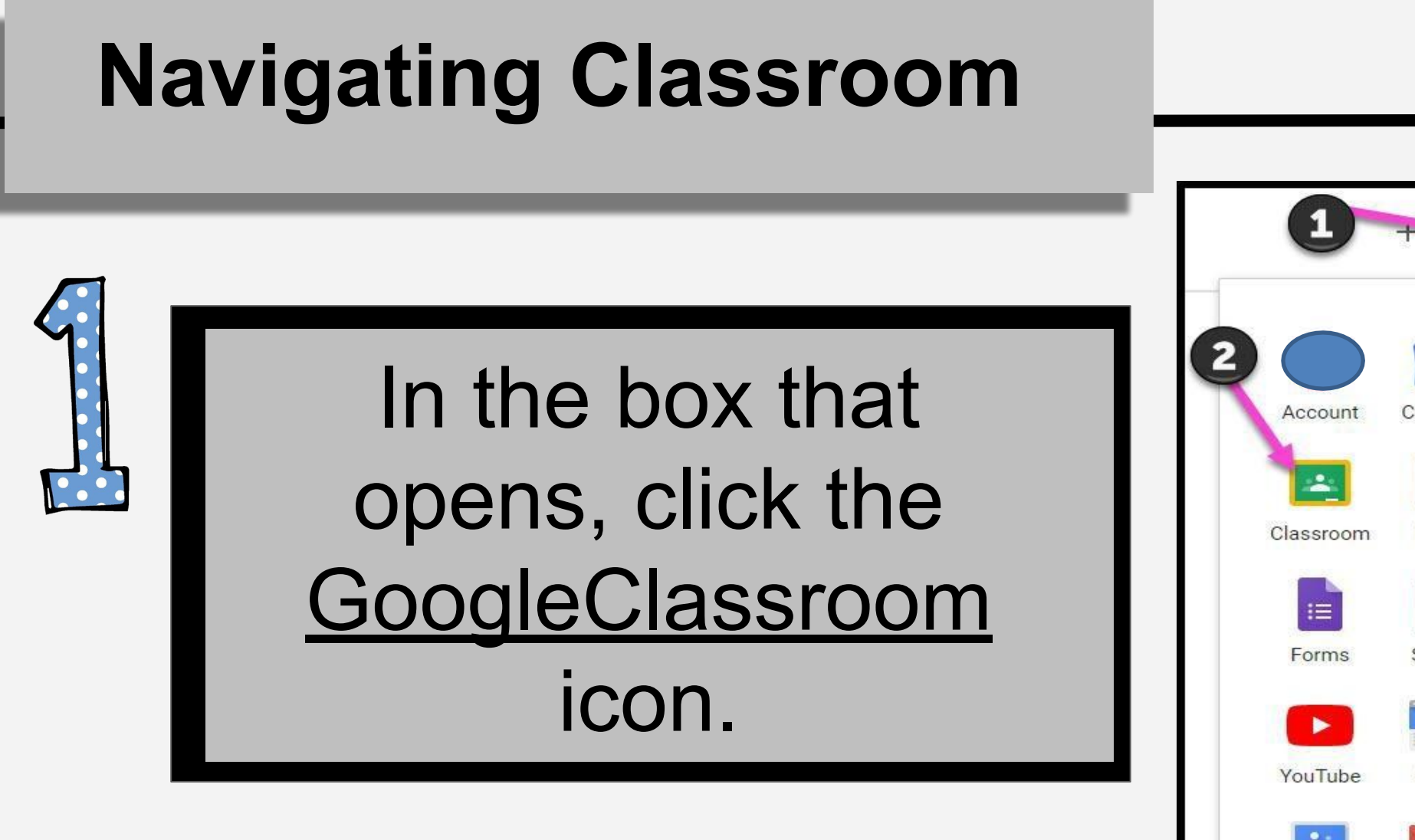

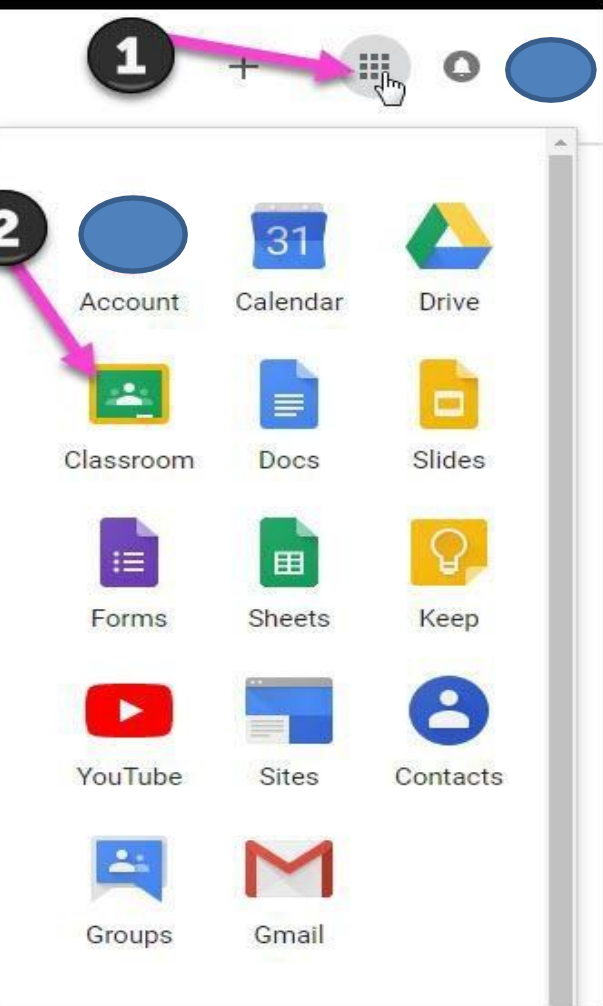

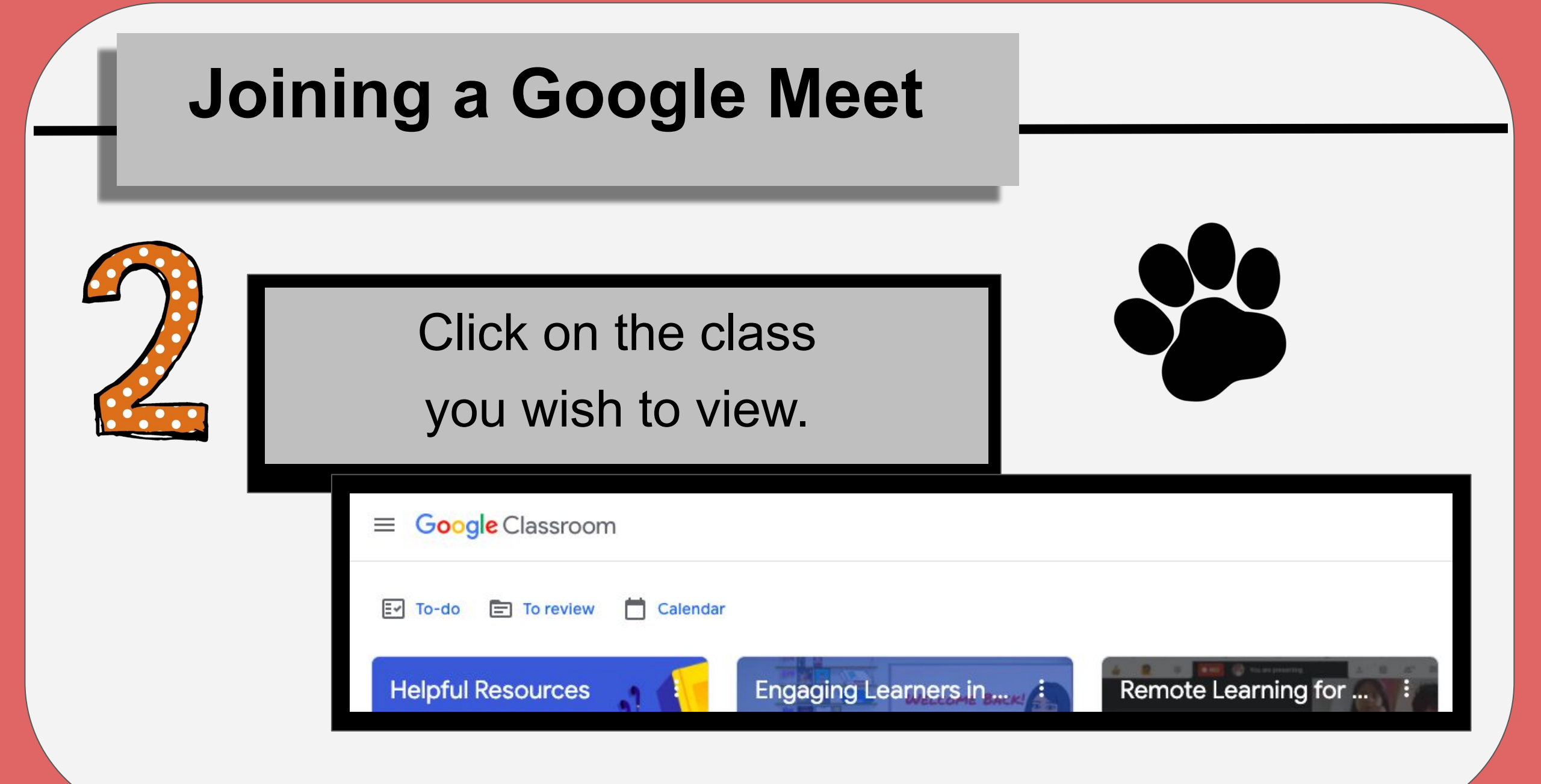

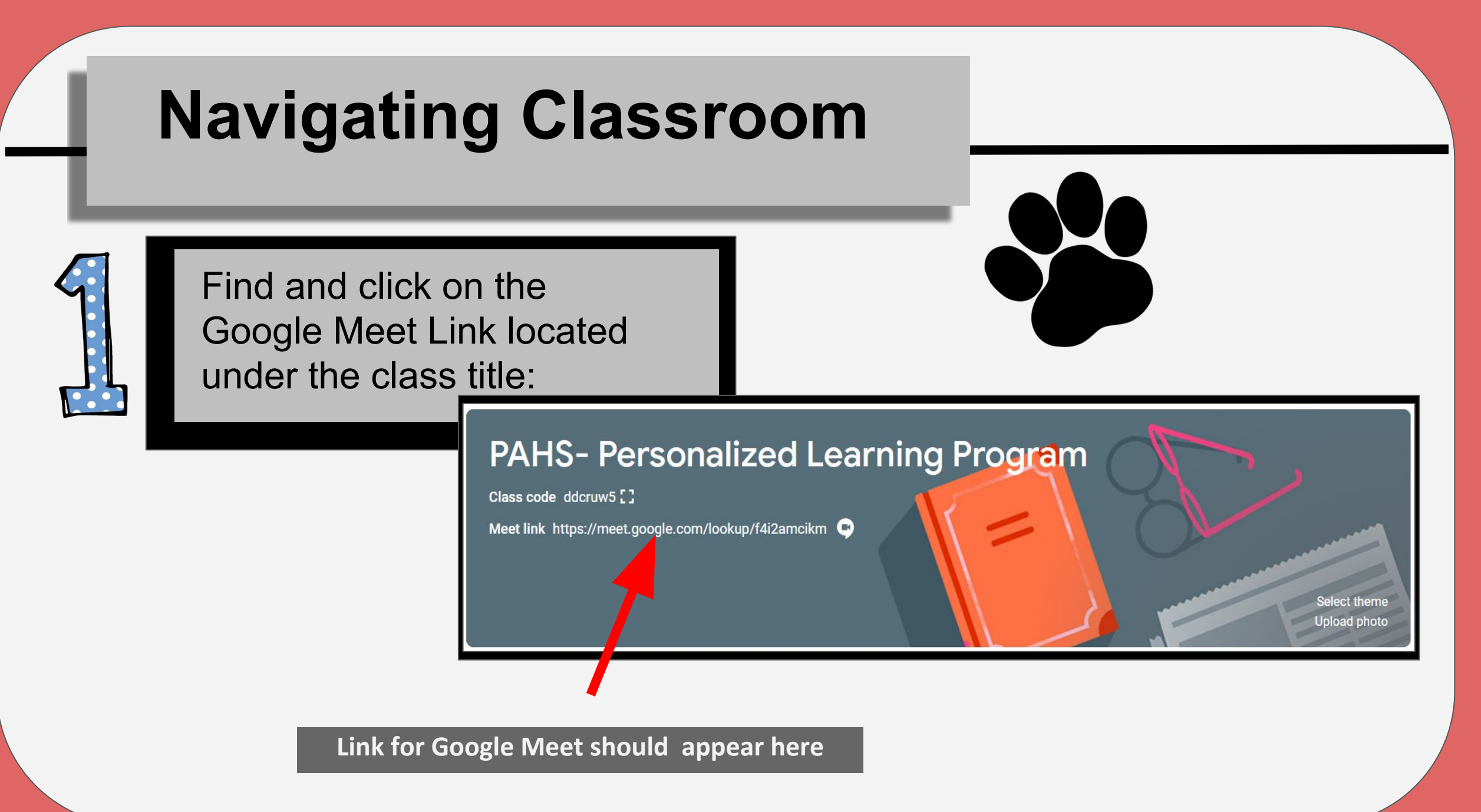

### **Joining Google Meet**

Click on the microphone and camera icon to turn both on, then click **"Join Now"** 

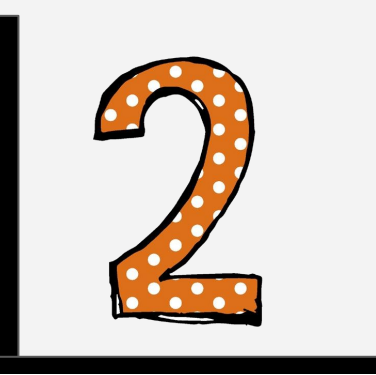

C Meet

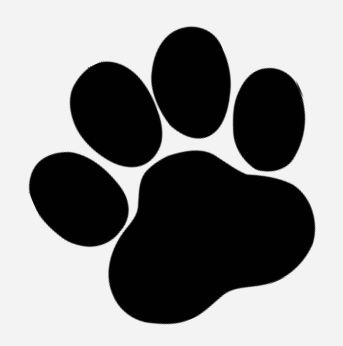

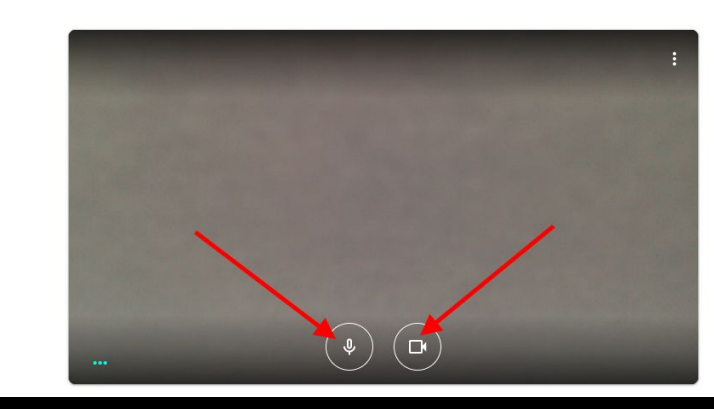

gzxxd is in this call it in this call it is in this call it is in this call it is in this call it is in this call it is in this call it is in this call it is in this call it is in this call it is in this call it is in this call other options

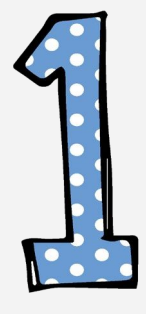

### Click on the 3 lines at the top-right corner of Google Classroom

■ PAHS- Personalized Learning Program

#### PAHS- Personaliz

Class code ddcruw5

Meet link https://meet.google.com/lookup

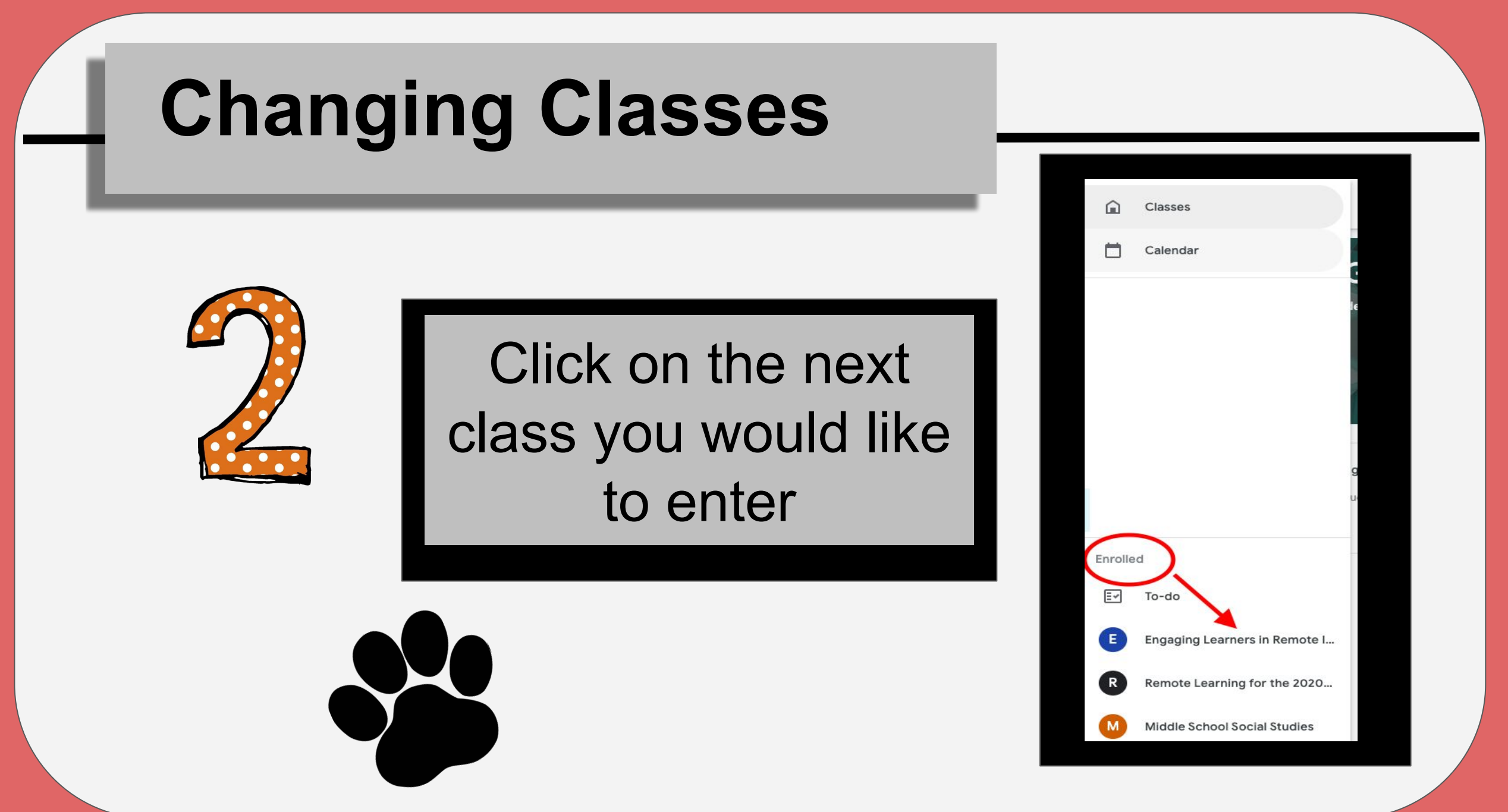

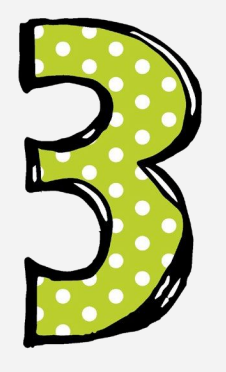

Find and click on the Google Meet Link for the next class:

### PAHS- Personalized Learning Program

Class code ddcruw5

Meet link https://meet.google.com/lookup/f4i2amcikm 💌

Upload photo

# SPANISH

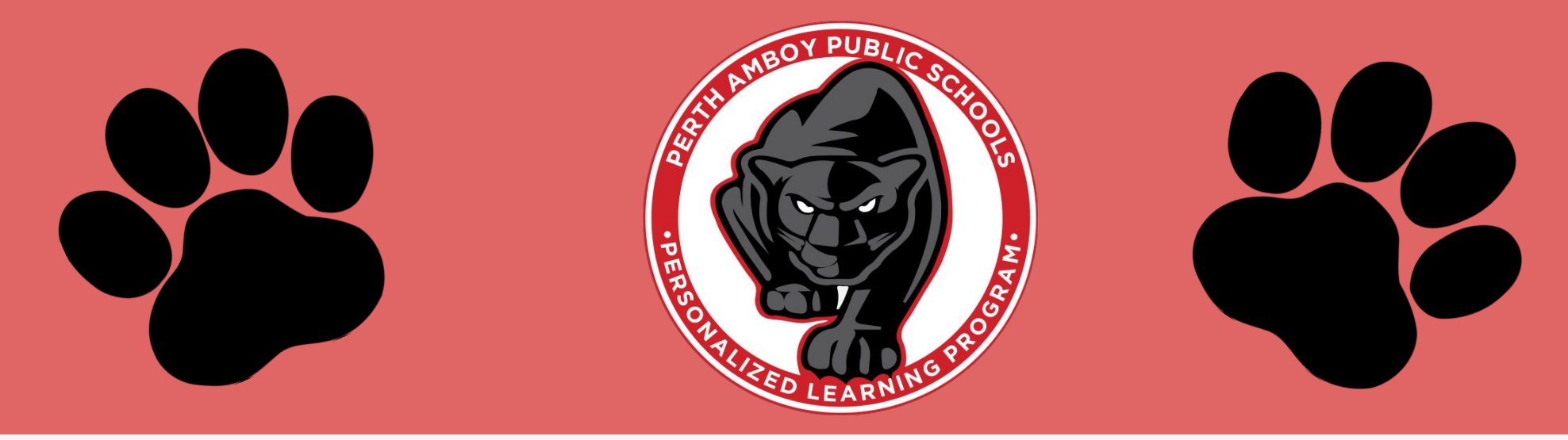

# Noche de regreso a clases

# Guia para uso de Google Classroom

# Getting Started

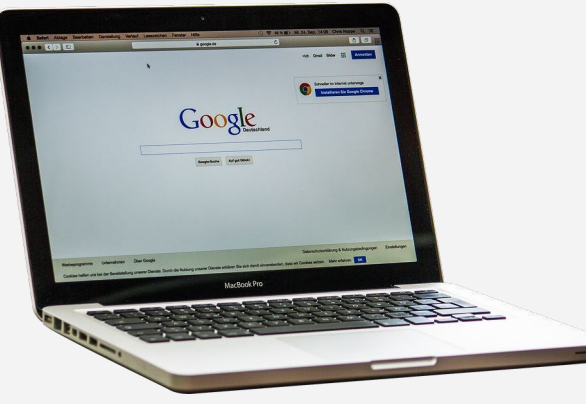

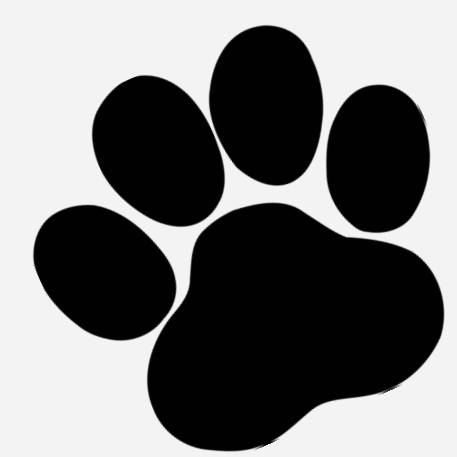

Su hijo ha recibido un nombre de usuario y una contraseña seguros. Pídale a su hijo(a) que inicie sesión en su Chromebook o que le dé su nombre de usuario y contraseña. Los correos electrónicos de los estudiantes son su primera inicial, apellido y los últimos 3 dígitos de su número de identificación, seguidos con @ paps.net

#### Ex. Alex Sanchez #999123

Login:ASanchez123@paps.net

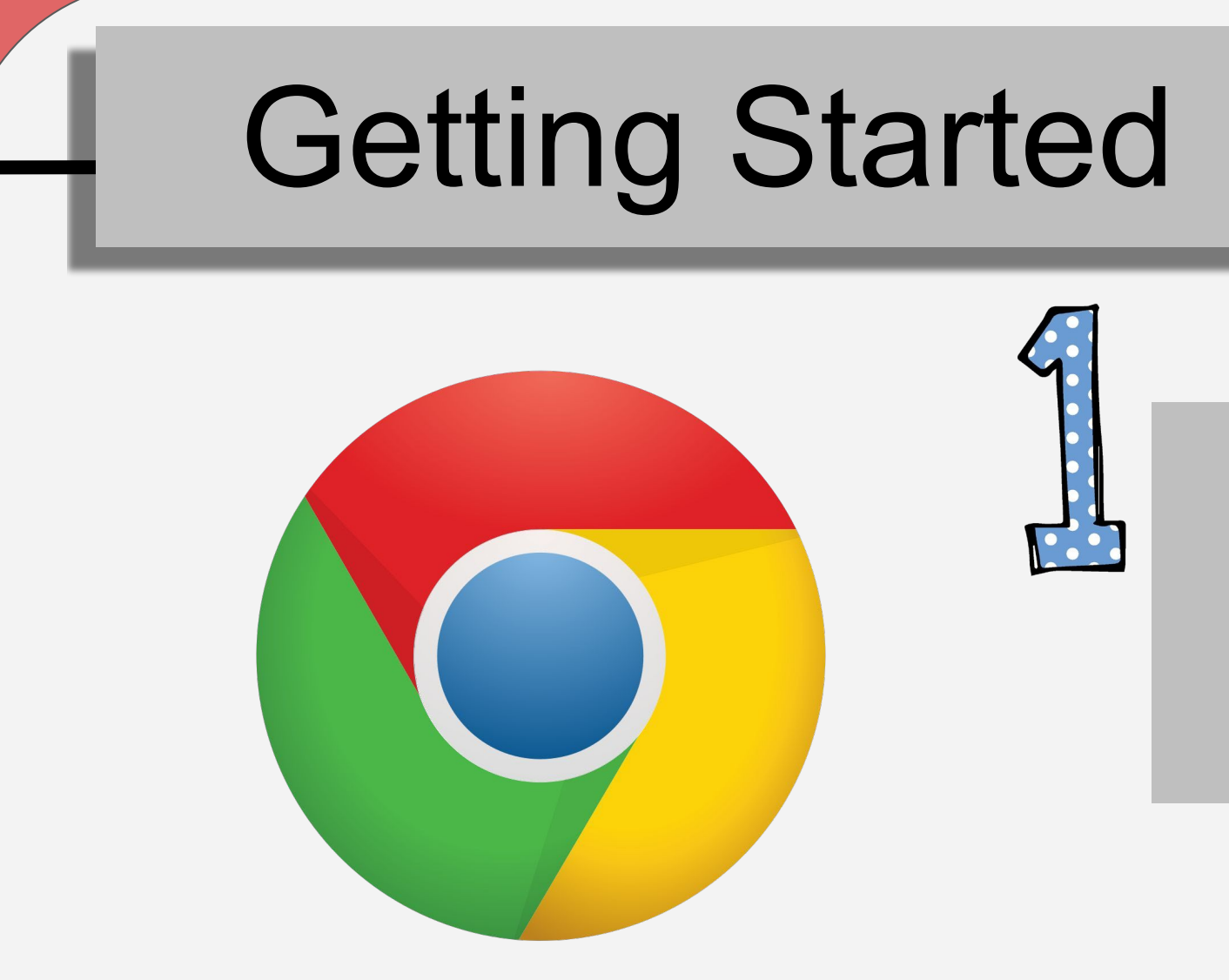

### Seleccione en el Icono de **Google Chrome**

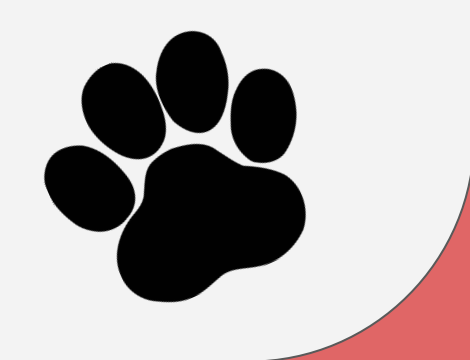

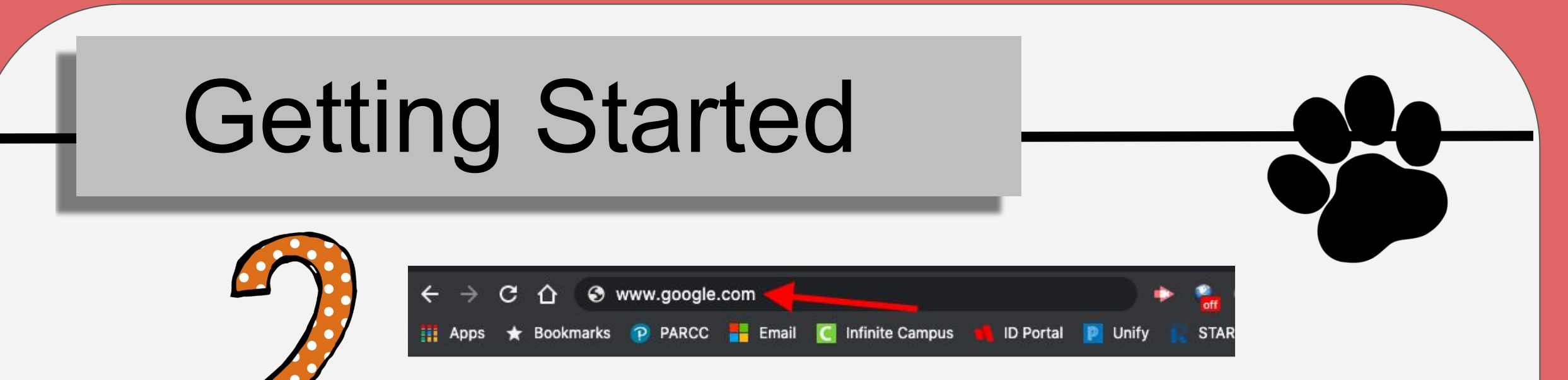

### Escriba www.google.com

en tu barra de direcciones web y Pulsa Enter.

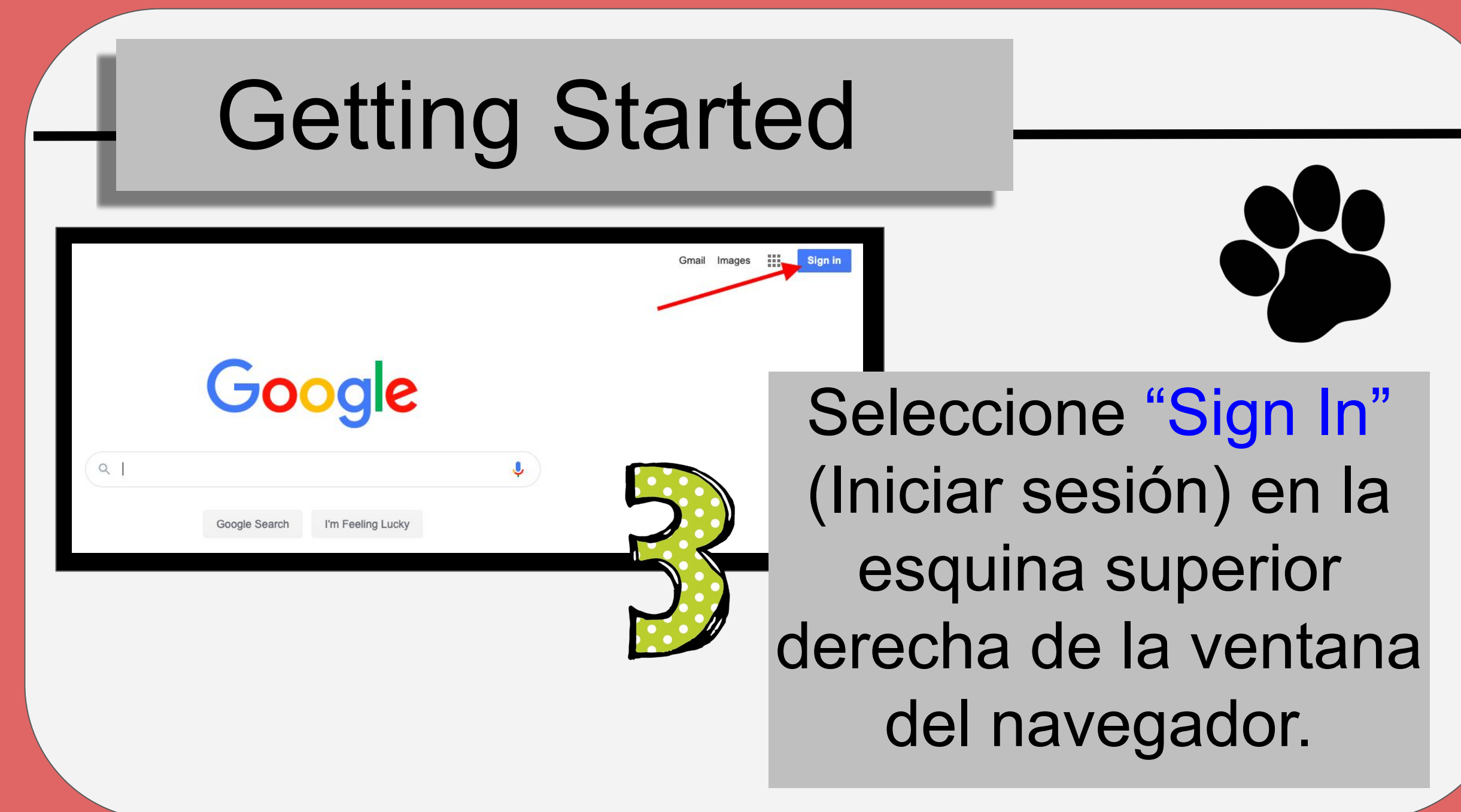

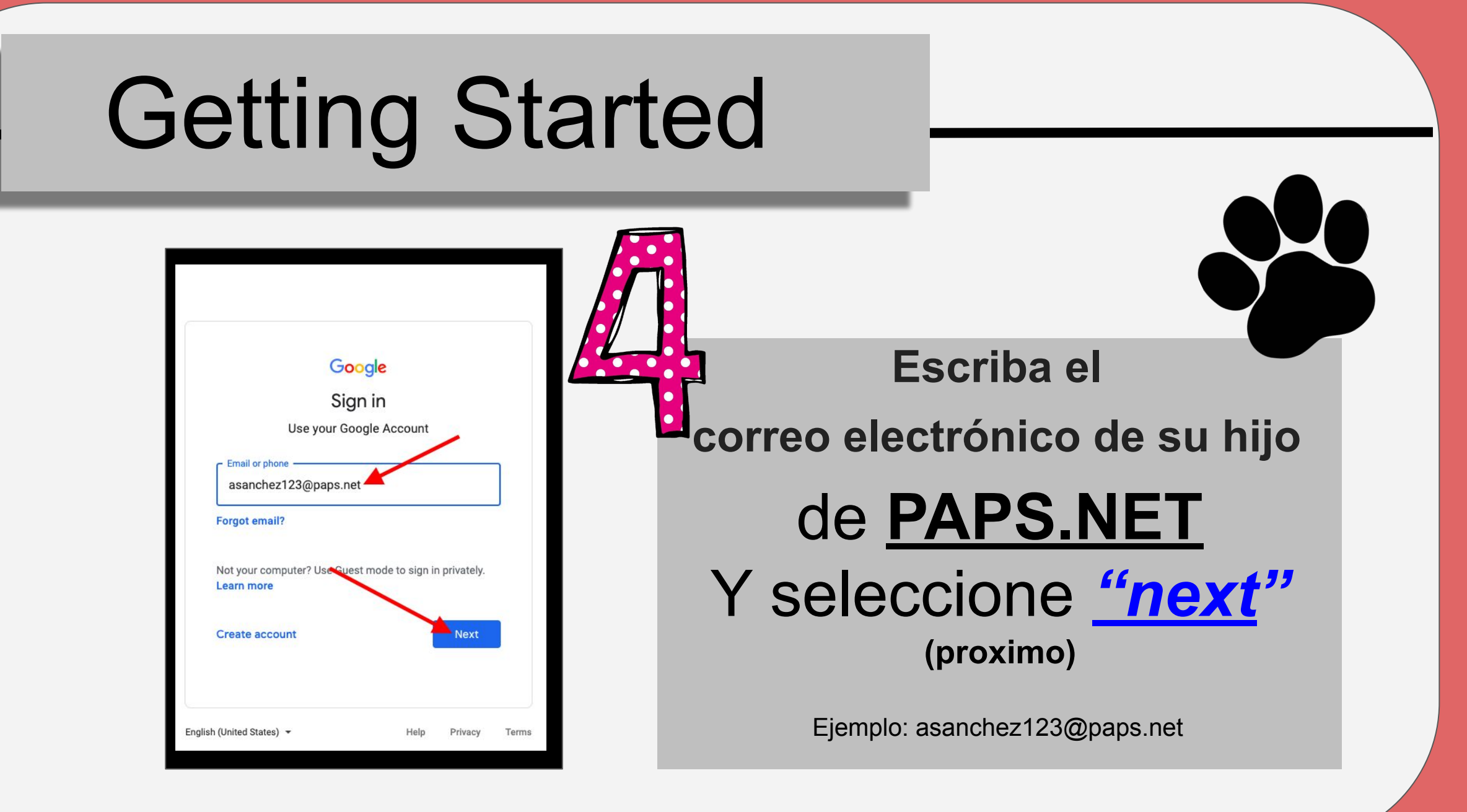

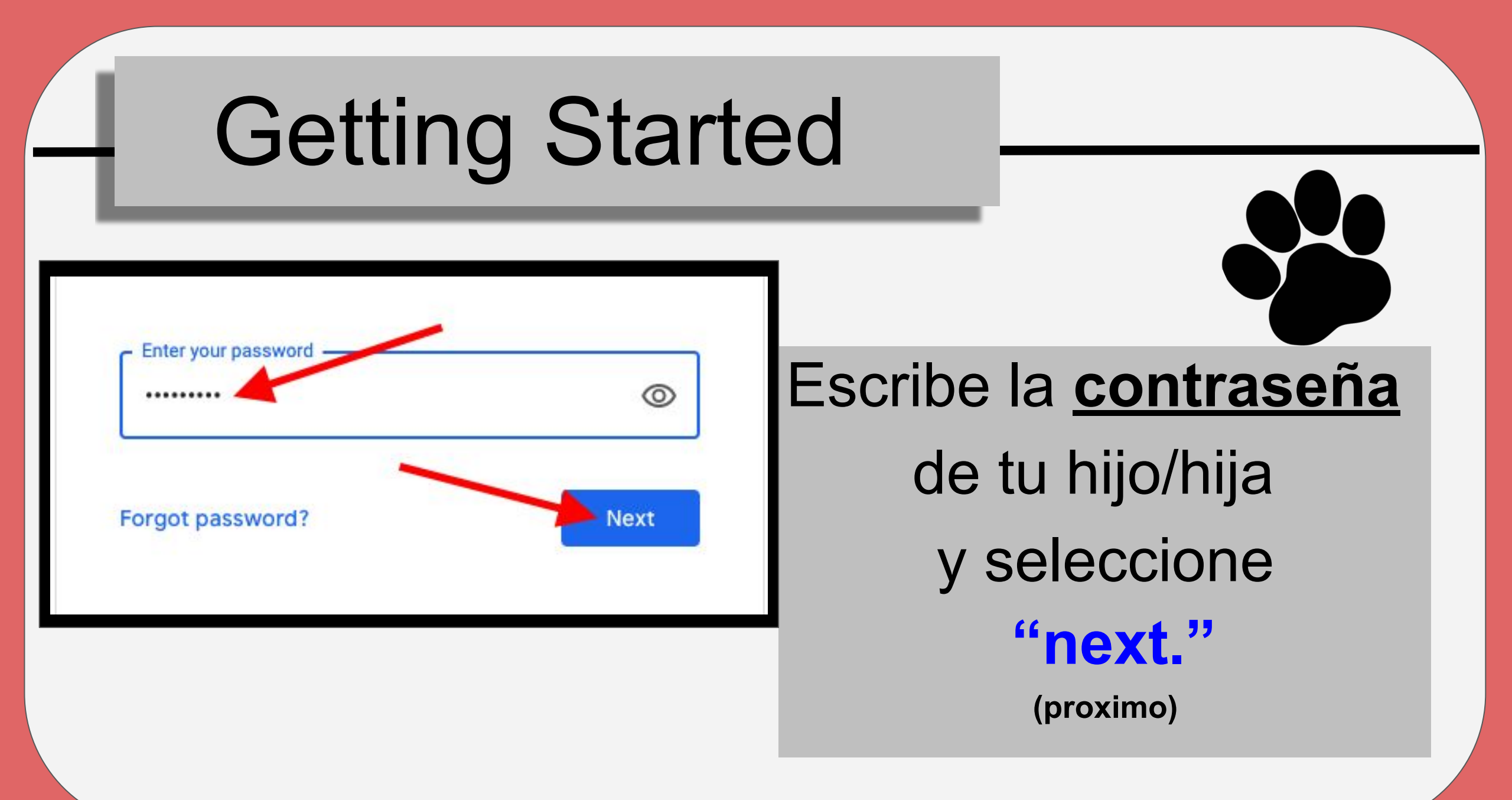

# **Google Classroom**

Seleccione en los 9 cuadrados en la esquina superior derecha para acceder a <u>Google</u> <u>Classroom.</u> (Salones)

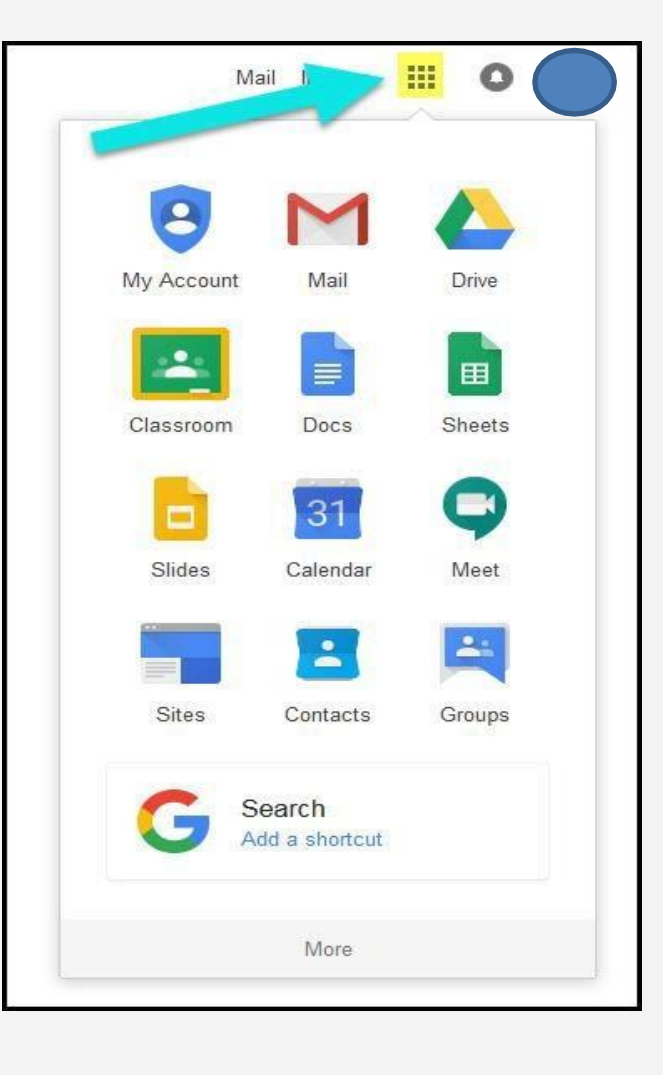

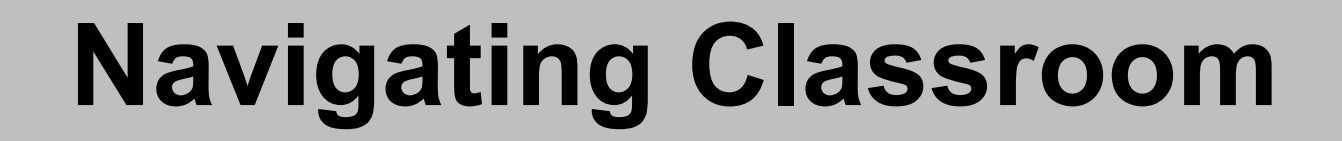

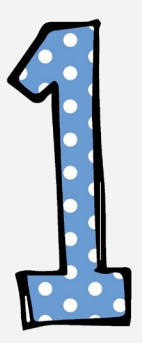

En la caja que se abre, seleccione el imagen de <u>GoogleClassroom</u>

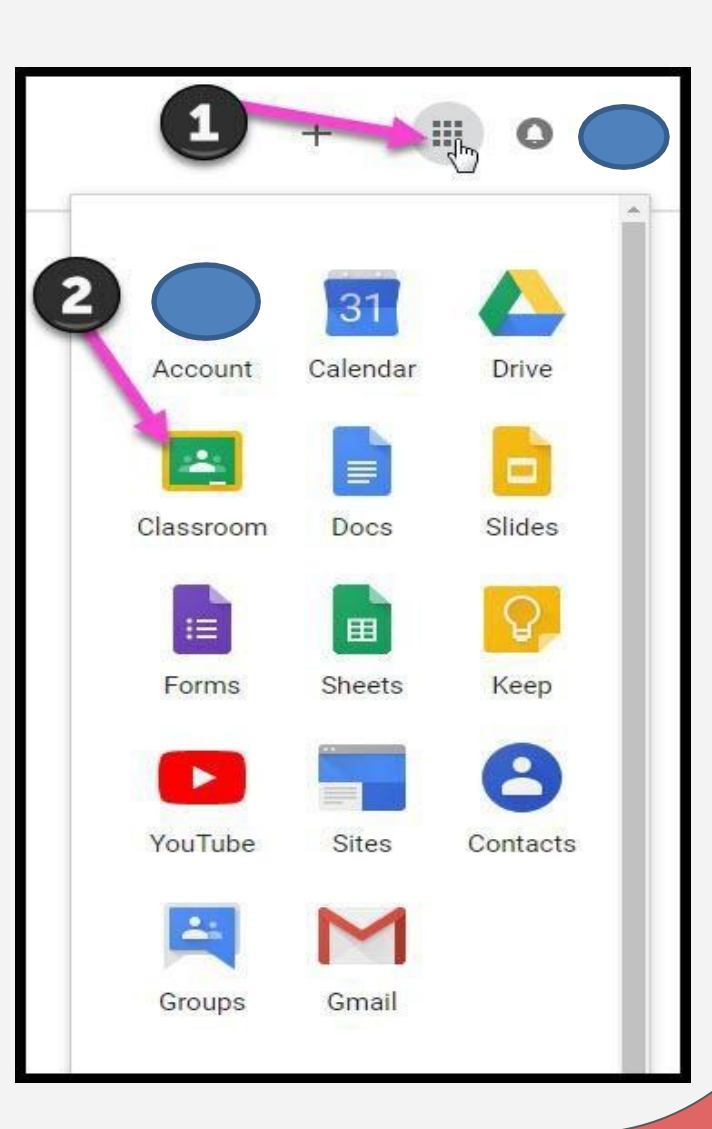

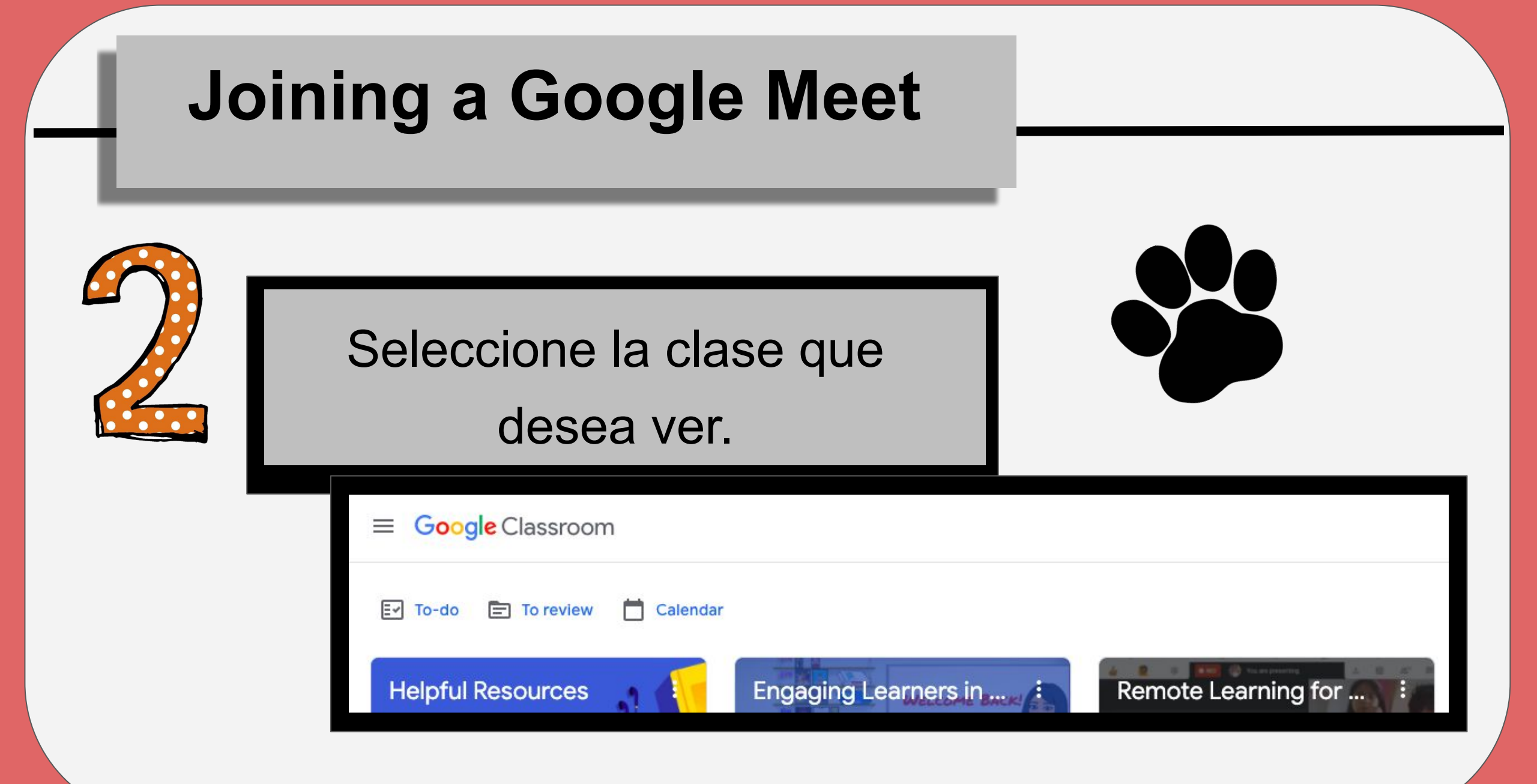

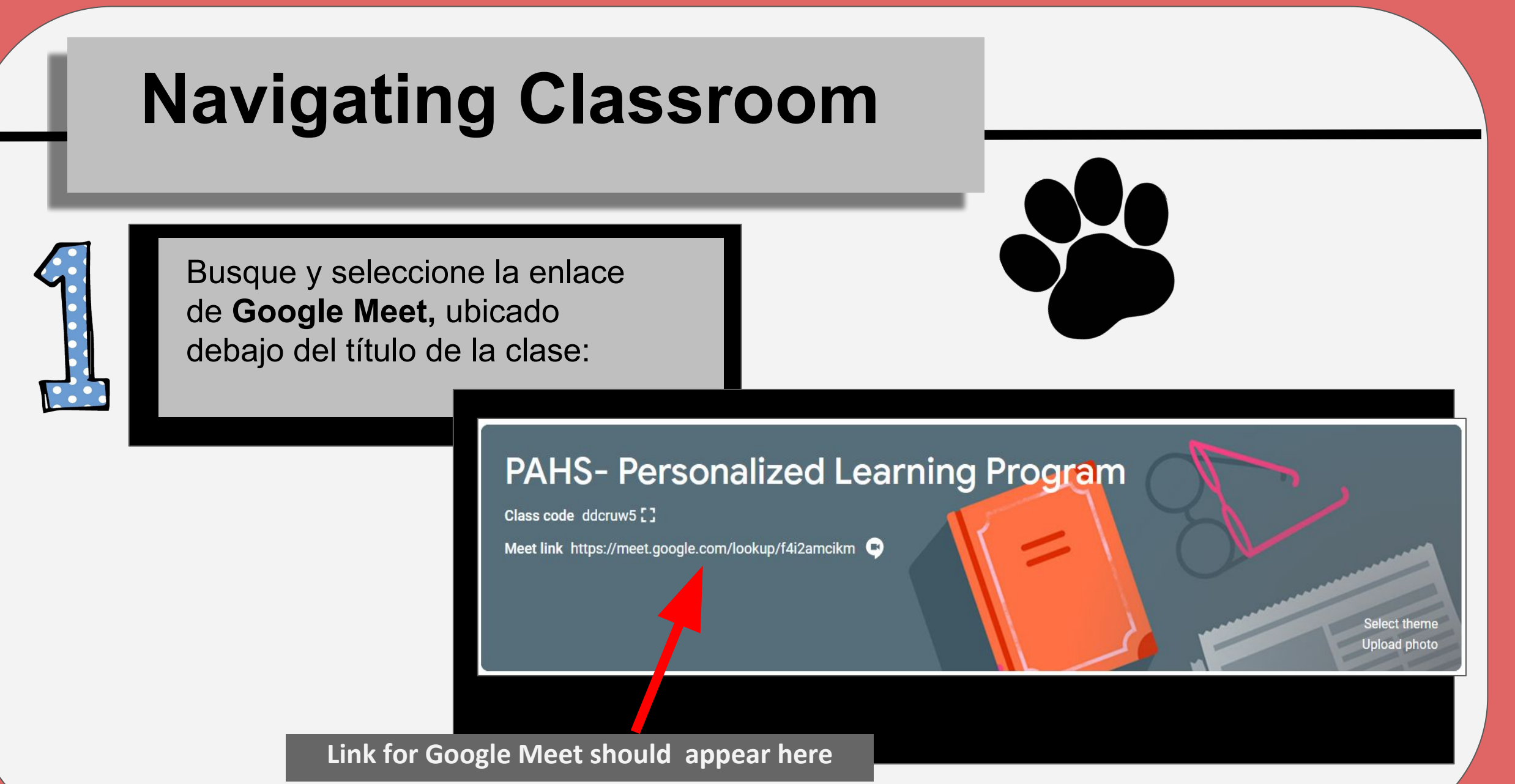

### **Joining Google Meet**

Seleccione el micrófono y el icono de la cámara para encender ambos, luego seleccione "Join Now" ("Unirse ahora")

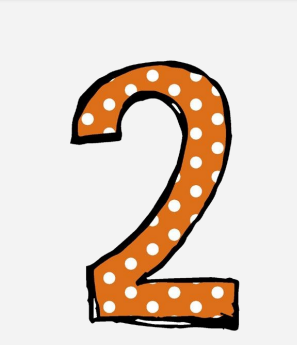

C Meet

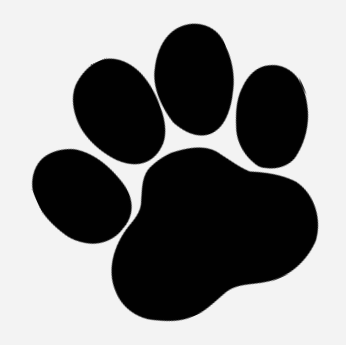

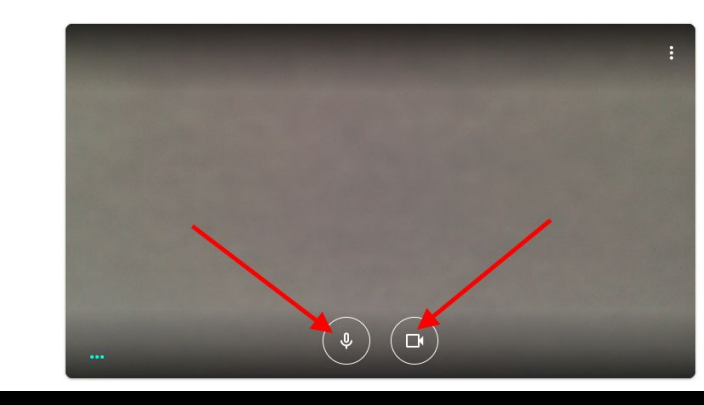

gzxxd is in this call is in this call resent Other options

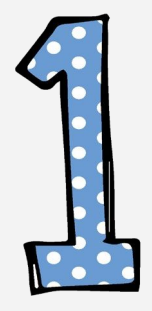

Seleccione las 3 líneas en la esquina superior derecha de Google Classroom

■ PAHS- Personalized Learning Program

### PAHS- Personaliz

Class code ddcruw5 []

Meet link https://meet.google.com/lookup

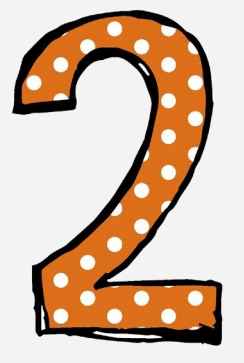

Seleccione la siguiente clase que le gustaría visitar

|          | Classes                       |         |  |
|----------|-------------------------------|---------|--|
|          | Calendar                      |         |  |
|          |                               | le<br>g |  |
|          |                               | u       |  |
| Enrolled |                               |         |  |
| E.       | To-do                         |         |  |
| E        | Engaging Learners in Remote I |         |  |
| R        | Remote Learning for the 2020  |         |  |
| M        | Middle School Social Studies  |         |  |

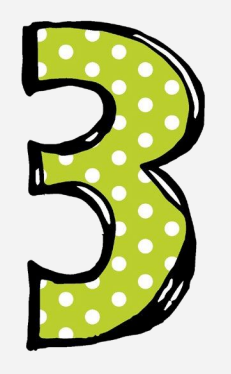

Busque y seleccione el enlace de Google Meet para la próxima clase:

#### PAHS- Personalized Learning Program

Class code ddcruw5

Meet link https://meet.google.com/lookup/f4i2amcikm 💌

Select theme Upload photo